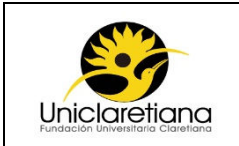

## 1. OBJETIVO

Establecer las actividades necesarias para realizar la correcta instalación del agente de OcsInvetory en cada uno de los equipos de cómputo de la Institución.

#### 2. ALCANCE

Este instructivo inicia cuando se ingresa al contenedor del agente de OcsInventory hasta la validación de la instalación del mismo.

#### 3. DEFINICIONES

N/A

#### 4. CONDICIONES INICIALES

N/A

#### **DESCRIPCIÓN DE ACTIVIDADES**

| N° | D                                       | ESCRIPCIÓN         |                     |               |
|----|-----------------------------------------|--------------------|---------------------|---------------|
| 01 | Ingresar al repositorio de OcsInventor  | y, dando clic en l | a siguiente ruta:   |               |
| l  | http://192.168.2.205/agente/            | Windowo Agont      | Satur lagalmente    | on la máquina |
| 02 | donde se encuentre.                     | windows-Ageni-     | Setup localmente    | en la maquina |
|    | Ingresar a la carpeta copiada en la act | tividad 02, dando  | clic doble al Setur | )             |
|    |                                         |                    | -                   |               |
|    | AUTHORS                                 | 03/02/2015 5:21 p  | Documento de tex    | 2 KB          |
|    | CHANGELOG                               | 03/02/2015 5:21 p  | Archivo             | 19 KB         |
|    | LICENSE                                 | 03/02/2015 5:21 p  | Documento de tex    | 18 KB         |
| 03 | Ocsl ogen                               | 03/02/2015 5:21 p  | Aplicación          | 74 KB         |
|    | OCS-NG-Windows-Agent-Setup              | 03/02/2015 5:21 p  | Aplicación          | 4.718 KB      |
|    | OCS-NG-Windows-Agent-Setup              | 16/02/2015 12:28   | Documento de tex    | 3 KB          |
|    | 😹 READ CAREFULLY OCS Inventory NG Age   | 03/02/2015 5:21 p  | Acceso directo a I  | 1 KB          |
|    |                                         |                    |                     |               |
|    |                                         |                    |                     |               |

| Elaboró/ Modificó          | Cargo           | Firma    | Fecha      |
|----------------------------|-----------------|----------|------------|
| Jonathan Sánchez           | Coordinador TIC |          | 18-08-2015 |
| Revisó                     | Cargo           | Firma    | Fecha      |
| Comité de Calidad          | N/A             | Acta N°7 | 19/08/2015 |
| Aprobó                     | Cargo           | Firma    | Fecha      |
| Comité de Calidad          | N/A             | Acta N°7 | 19/08/2015 |
| Vigente a partir de: 26/08 | 3/2015          |          |            |

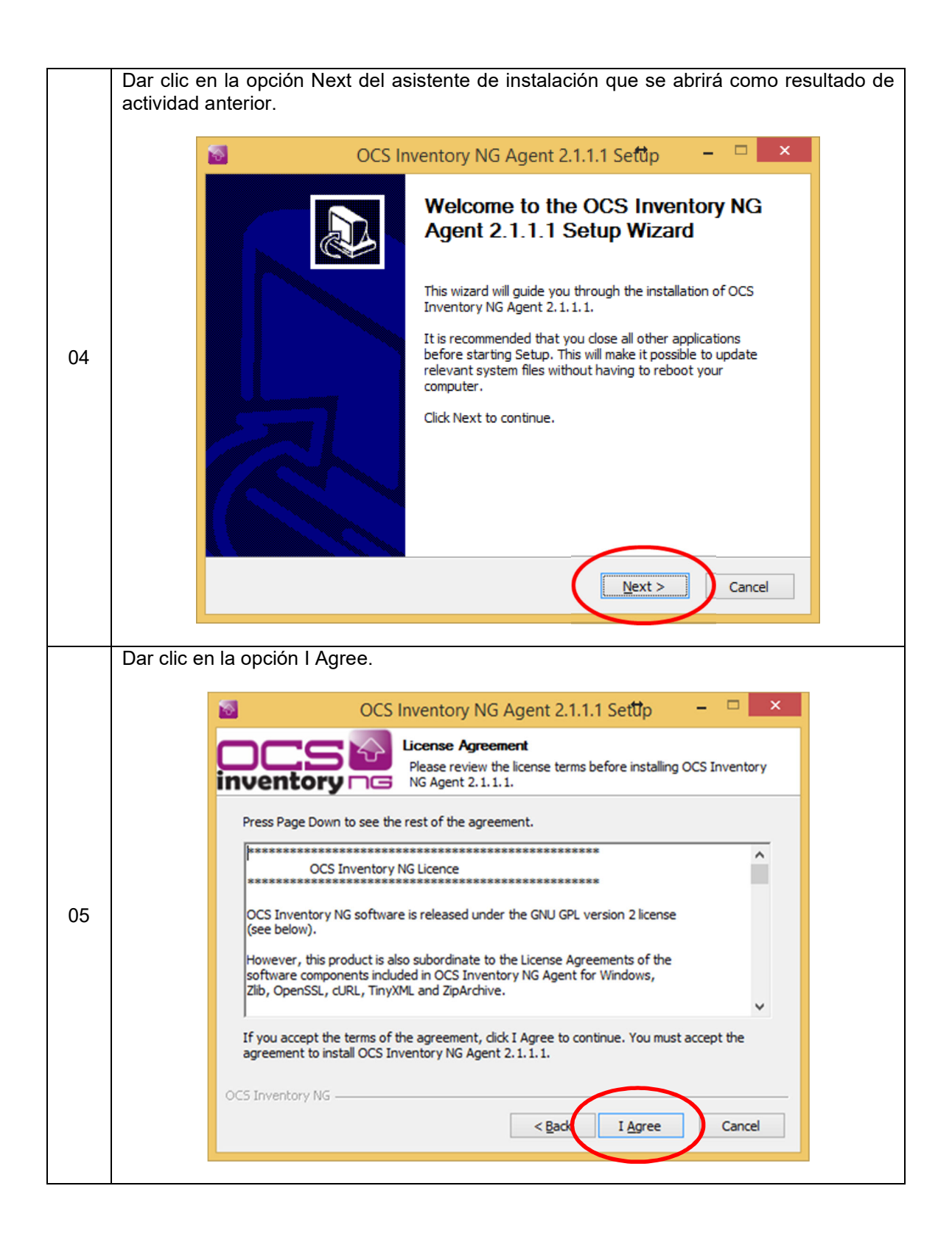

| IGT-01 | Página 2 de 6 |
|--------|---------------|
|        |               |

|    | Seleccionar Network Inventory dejando las opciones que por defecto está seleccionadas y dar clic en Next:                                                             | án      |
|----|----------------------------------------------------------------------------------------------------|---------|
|    |                                                                                                    |         |
|    | CCS Inventory NG Agent 2.1.1.1 Setup                                                                                                    |         |
|    | Choose which features of OCS Inventory NG Agent 2.1.1.1 you want to install.                                                                                          |         |
|    | Check the components you want to install and uncheck the components you don't want to                                                                                 |         |
|    |                                                                                                    |         |
| 06 | Or, select the optional Working data folder                                                                                                    |         |
|    | install:                                                                                                    |         |
|    | Network inventory (server reachable) Local inventory (no network connection)                                                                                          |         |
|    |                                                                                                    |         |
|    | Space required: 17.8MB Position your mouse over a component to see its description.                                                                                   |         |
|    | OCS Inventory NG                                                                                                    |         |
|    | < <u>B</u> ack <u>N</u> ext > Cancel                                                                                                    |         |
|    |                                                                                                    |         |
|    | Ingresar la ruta del servidor, el usuario y contraseña, autorizado para realizar<br>inventario, dejando seleccionadas las opciones que parecen por defecto. Los datos | el<br>a |
|    | ingresar son:                                                                                                    |         |
|    | Server URL: http://192.168.2.205/ocsinventory                                                                                                    |         |
|    | OCS Inventory NG Agent 2.1.1.1 Settip – 🗆 🗙                                                                                                    |         |
|    | OCS Inventory NG Server properties                                                                                                    |         |
|    |                                                                                                    |         |
|    | Server LIRL (http[s]v//your_ocs_server[:ocs_server_port]:/ocsinventory)                                                                                               |         |
| 07 | http://192.168.2.50/ocsinventory                                                                                                    |         |
|    | Server credentials (optional)                                                                                                    |         |
|    | Password :                                                                                                    |         |
|    |                                                                                                    |         |
|    | ✓ Validate certificates (specify path to file cacert.pem below)                                                                                                    |         |
|    | CA Certificate path cacert.pem                                                                                                    |         |
|    | OCS Inventory NG                                                                                                    |         |
|    | < <u>B</u> ack <u>N</u> ext > Cancel                                                                                                    |         |
|    |                                                                                                    |         |

| IGT-01 | Página 3 de 6 |
|--------|---------------|
|        |               |

|    | Dejar el campo en blanco debido a que no se debe digitar ningún proxy por lo tar                                    | nto dar  |
|----|----------------------------------------------------------------------------------------------------|----------|
|    |                                                                                                    |          |
|    | OCS Inventory NG Agent 2.1.1.1 Setup – 🗆 🗙                                                                          |          |
|    | Proxy Server properties                                                                                             |          |
|    | inventory                                                                                                    |          |
|    | Proxy type : Vone V                                                                                                 |          |
|    | Address :                                                                                                    |          |
| 08 | Port :                                                                                                    |          |
|    | Proxy credentials (optional)                                                                                        |          |
|    | User :                                                                                                    |          |
|    | Password                                                                                                    |          |
|    | OCS Inventory NG                                                                                                    |          |
|    | < Bac Next > Cancel                                                                                                 |          |
|    | Seleccionar la opción que dice "Enchled Verbese Leg" (Hebilita el reporte de                                        | logo ci  |
|    | pasa alguna eventualidad en la estación) y la opción que dice Inmmediatly                                           | launch   |
|    | Inventory (= /NOW) que permite hacer el inventario de manera inmediata, al h<br>esta dos opciones dar clic en Next: | abilitar |
|    |                                                                                                    |          |
|    | OCS Inventory NG Agent 2.1.1.1 Setup                                                                                |          |
|    | OCS Inventory NG Agent for Windows properties<br>If needed, specify OCS Inventory NG Agent options                  |          |
|    |                                                                                                    |          |
|    |                                                                                                    |          |
| 00 | Do not scan for installed Software                                                                                  |          |
| 09 | Never ask for TAG                                                                                                   |          |
|    | Specify TAG value :                                                                                                 |          |
|    | Setup options                                                                                                    |          |
|    | Do not registrer service - agent must be launched manually (= /NO_SERVICE)                                          |          |
|    | Do pot register Systray applet to automatically start (= /NO_SYSTRAY)                                               |          |
|    |                                                                                                    |          |
|    | CCS Inventory NG                                                                                                    |          |
|    | Carrent Carrent                                                                                                    |          |
| 1  |                                                                                                    |          |

| IGT-01 Página 4 de 6 |        |               |
|----------------------|--------|---------------|
|                      | IGT-01 | Página 4 de 6 |

|    | Dar clic en la opción Install                                                                                                    |
|----|----------------------------------------------------------------------------------------------------|
|    | OCS Inventory NG Agent 2.1.1.1 Settp – 🗆 🗙                                                                                                    |
|    | Choose Install Location<br>Choose the folder in which to install OCS Inventory NG Agent<br>2, 1, 1, 1.                                                                                        |
|    | Setup will install OCS Inventory NG Agent 2.1.1.1 in the following folder. To install in a different folder, click Browse and select another folder. Click Install to start the installation. |
| 10 |                                                                                                    |
|    | Destination Folder       C:\Program Files (x86)\OCS Inventory Agent     Browse                                                                                                    |
|    | Space required: 17.8MB<br>Space available: 67.4GB                                                                                                    |
|    | OCS Inventory NG                                                                                                    |
|    |                                                                                                    |
|    | Esperar que el proceso de instalación finalicé, no se deberá hacer ninguna operación en este tiempo.                                                                                          |
|    | OCS Inventory NG Agent 2.1.1.1 Settp – 🗆 🗙                                                                                                    |
|    |                                                                                                    |
|    |                                                                                                    |
|    | Trying to kill process OcsSystray.exeResult: 603                                                                                                    |
|    | Show details                                                                                                    |
| 11 |                                                                                                    |
|    |                                                                                                    |
|    |                                                                                                    |
|    |                                                                                                    |
|    | OCS Inventory NG                                                                                                    |
|    | < <u>B</u> ack <u>N</u> ext > Cancel                                                                                                    |
|    |                                                                                                    |

|  | IGT-01 | Página 5 de 6 |
|--|--------|---------------|
|--|--------|---------------|

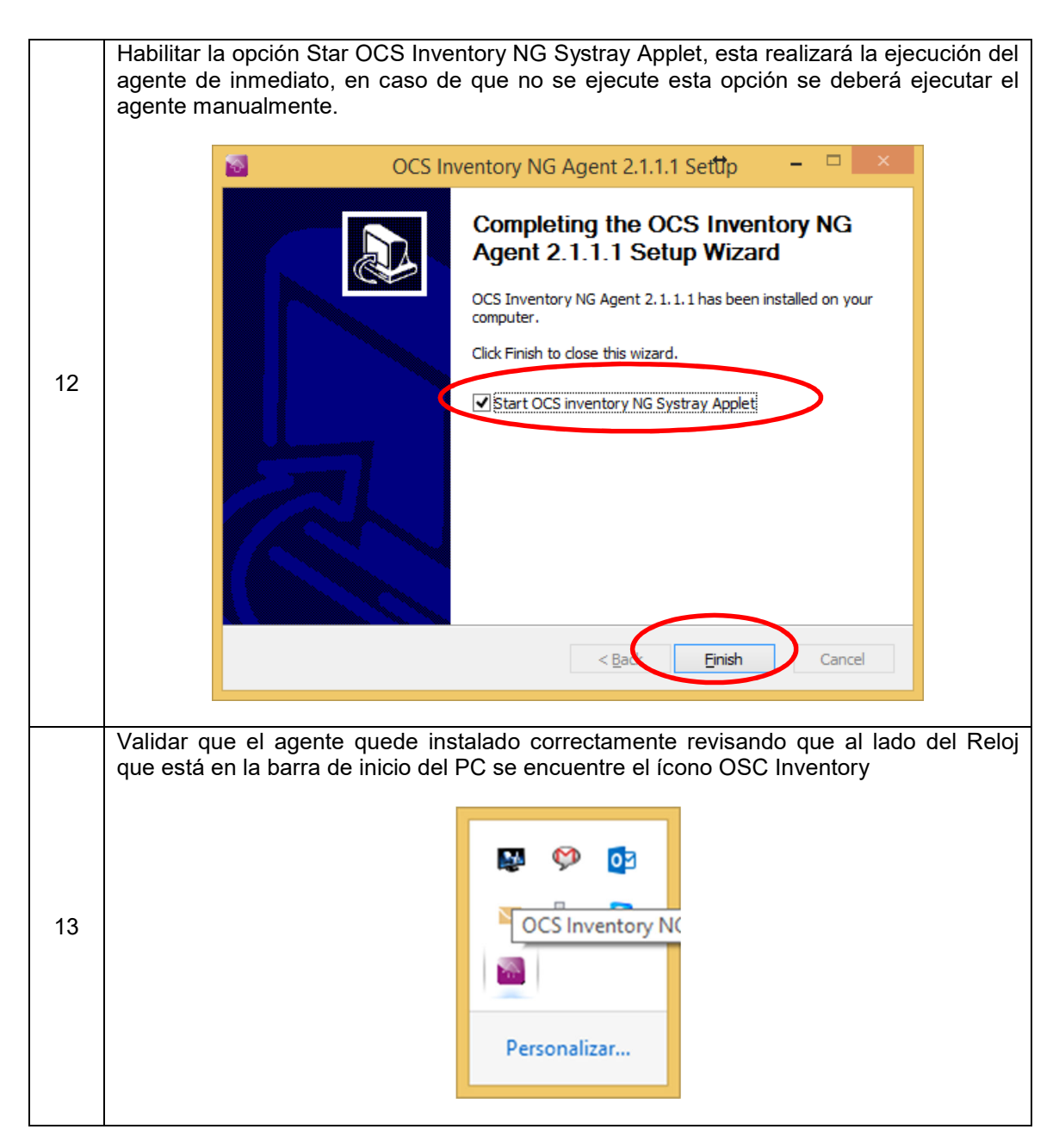

# 5. ANEXOS

N/A

## 6. DOCUMENTOS DE REFERENCIA

N/A

## 7. CONTROL DE CAMBIOS

| Versión | Modificó | Aprobó | Fecha | Naturaleza del cambio |
|---------|----------|--------|-------|-----------------------|
|         |          |        |       |                       |

|--|